طريقة الدخول عل المحاضرات التزامنية في نظام

## Blackboard

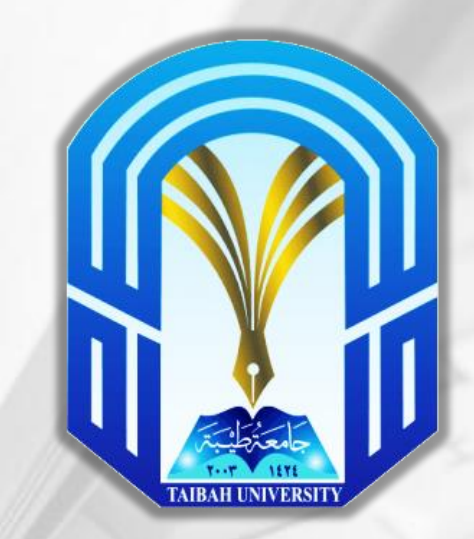

إعداد: كلية الآداب والعلوم الإنسانية

الدخول على موقع الجامعة عبر الرابط <u>www.taibahu.edu.sa</u> ثم اختر قسم الطلاب كما في الصورة:

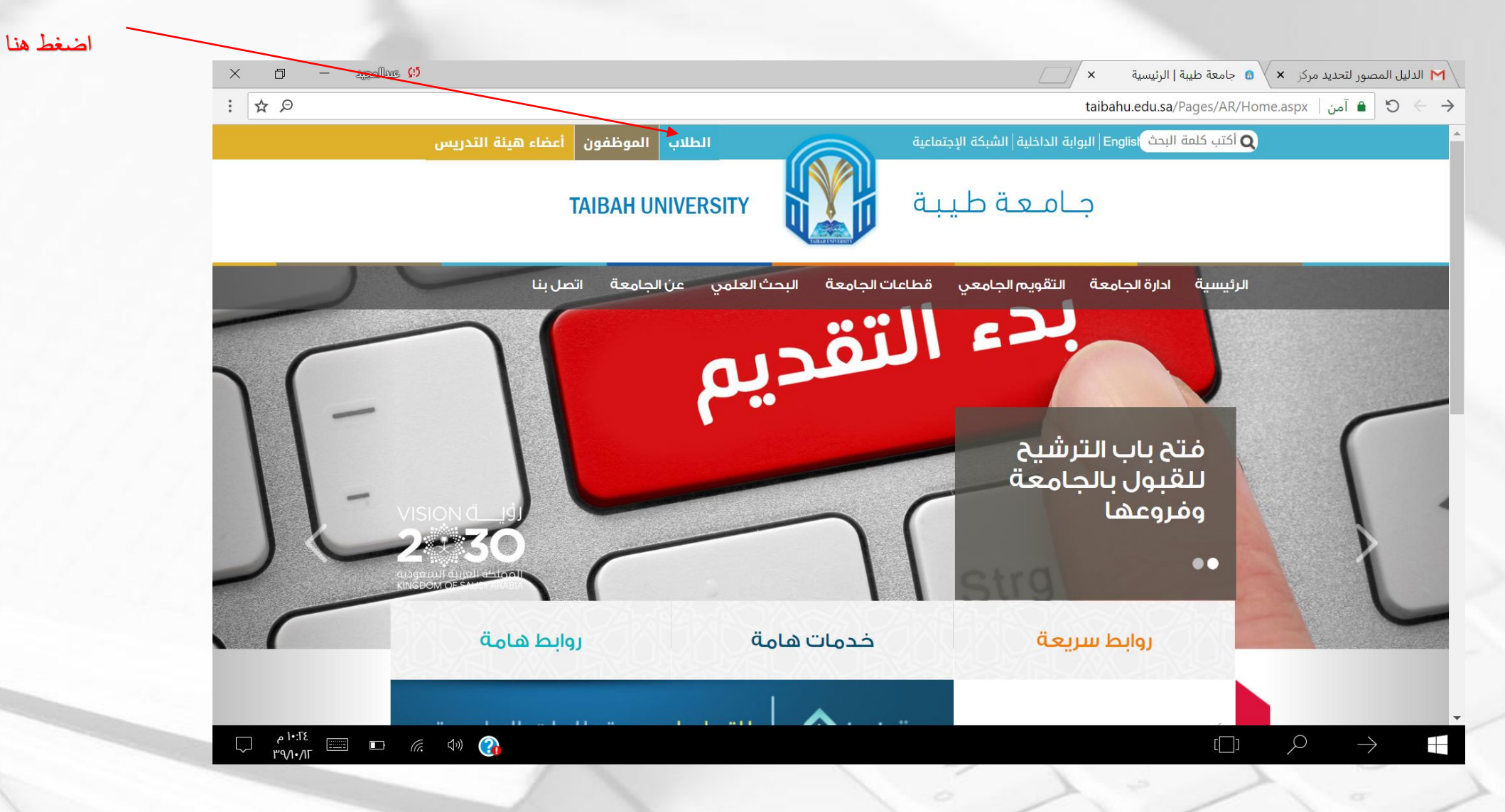

### ثم الضغط على أيقونة نظام البلاك بوردBb

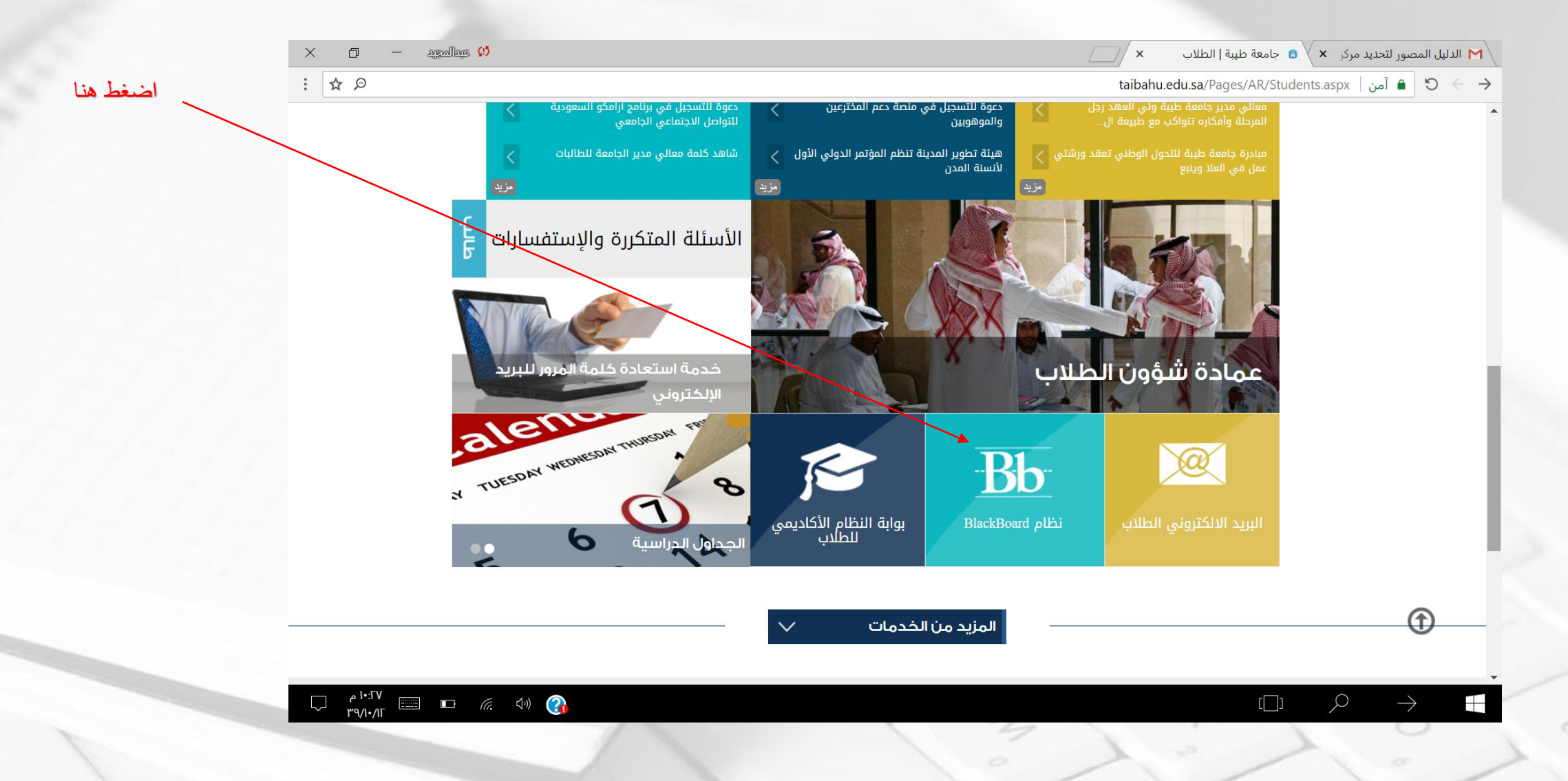

#### ثم الضغط على أيقونة دخول

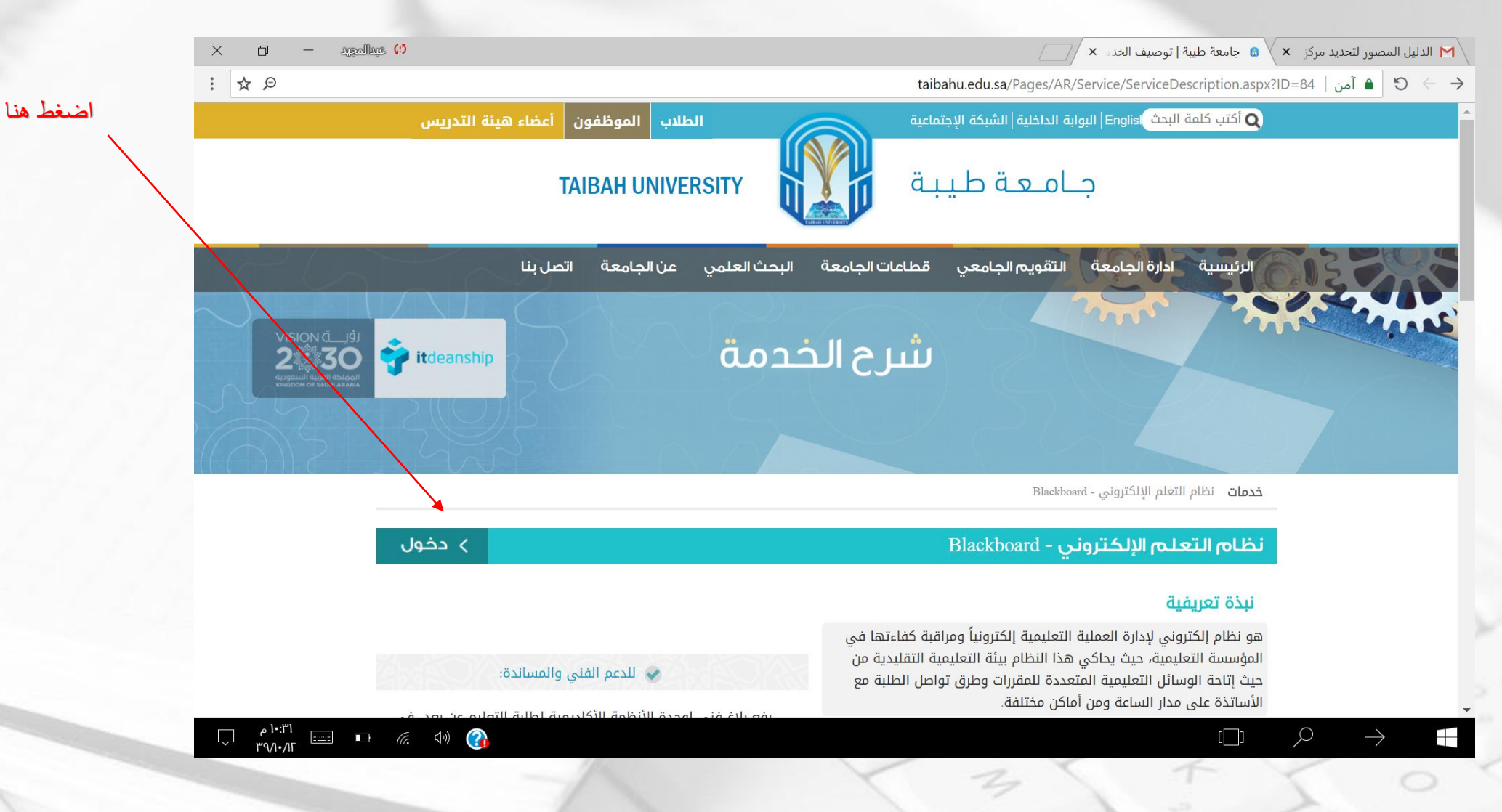

#### ثم تعمل لك صفحة الدخول على نظام البلاك بورد، وقم بإدخال اسم المستخدم =الرقم الجامعي، وكلمة السر هي رقم الهوية الهوية ( ) الدليل المصور لتديد مركر × الما الملك معام البلاك بورد، وقم بإدخال اسم المستخدم عالرقم الجامعي، وكلمة السر هي رقم الهوية ( ) المالي المصور لتديد مركر × الما الملك معام البلاك بورد، وقم بإدخال اسم المستخدم عالرقم الجامعي، وكلمة السر هي رقم

тТ

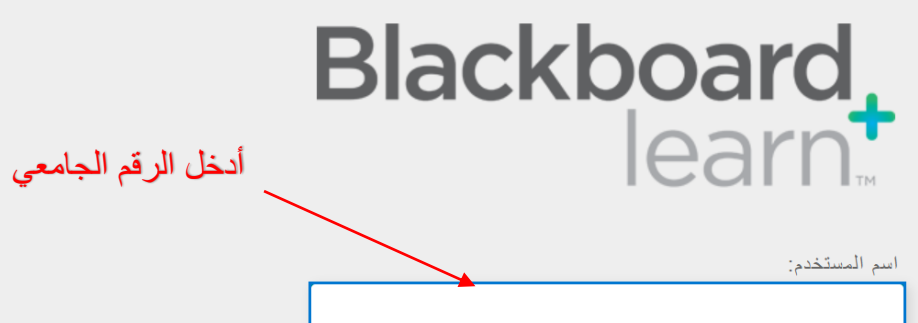

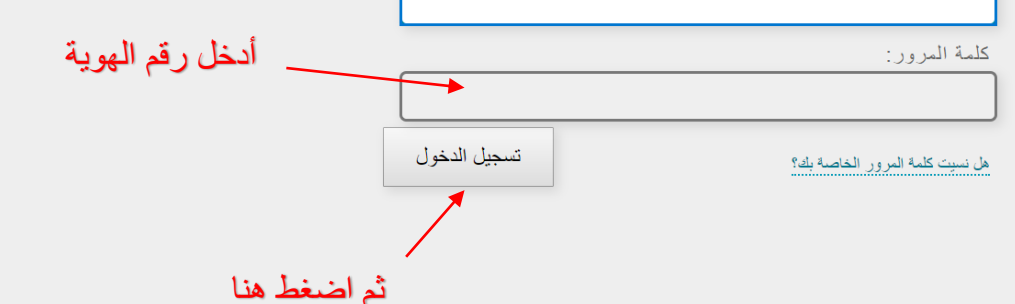

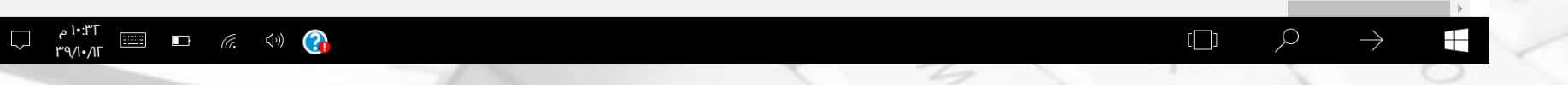

#### ثم الضغط على اسم المقرر المطلوب الدخول على محاضرته (فعلى سبيل المثال ثم اختيار احد المقررات)

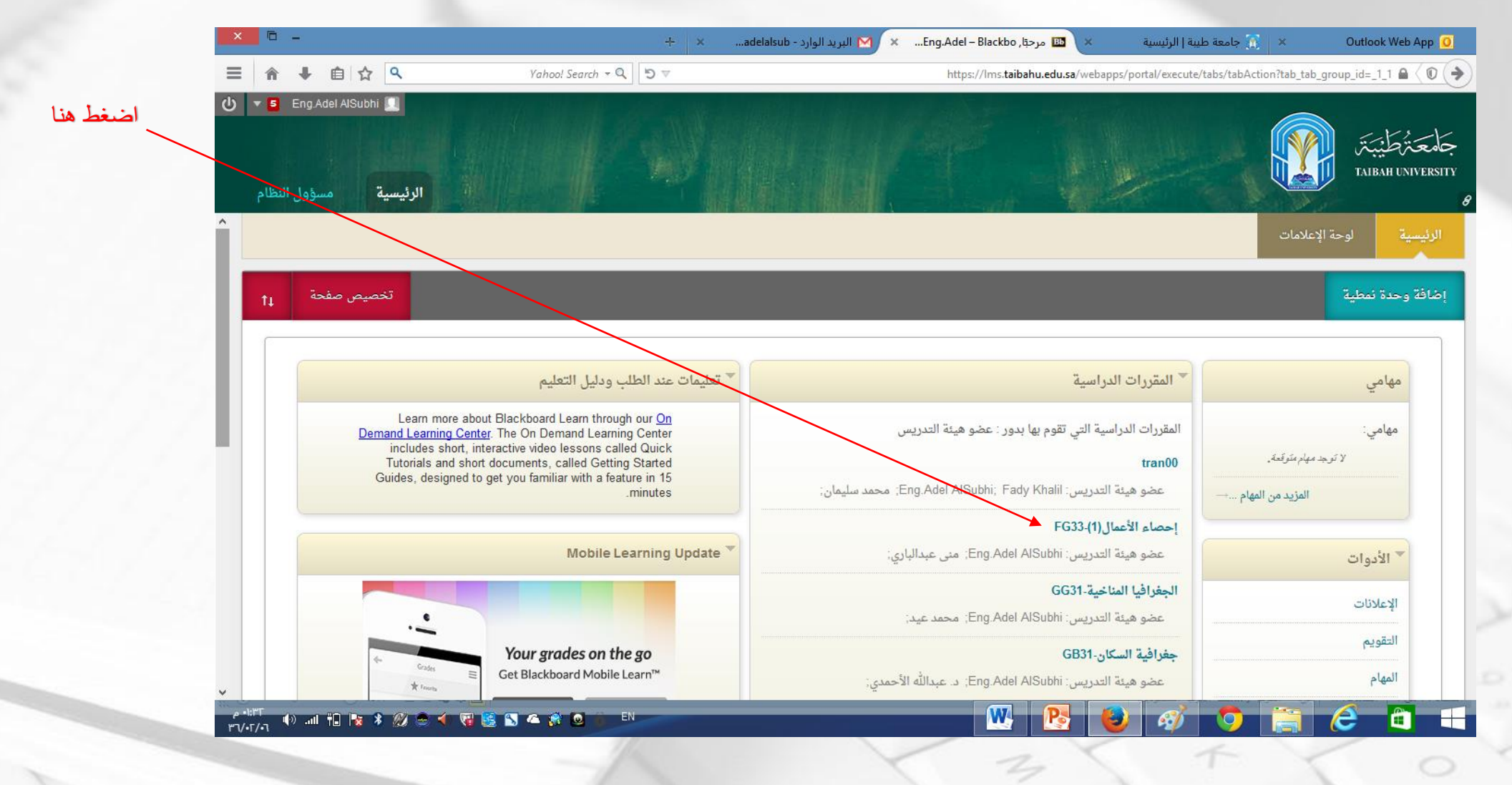

## ثم اضغط على رابط الفصول الافتراضية ليتم استعراض المحاضرات التي أنشأها أستاذ المقرر

| <b>-</b> | + × | × ويتر | .adelalsub - البريد الوارد M 🗙 | 🗙 🔟 الصفحة ال&#</th><th>× 👔 جامعة طيبة   الرئيسية</th><th>Outlook Web App 🧕</th><th></th></tr><tr><td>會 ♣ 自☆ ٩</td><td>Yahoo! Search 👻</td><td>ຊ┃ り ▽ https://lms.ta</td><td>aibahu.edu.sa/webapps/blackboard</td><td>d/execute/modulepage/view?course_id</td><td>l=_371_1&cmp_tab_id=_645_1&editMod</td><td>e=true&mode=cpvir 🛦 🔇 📀</td><td></td></tr><tr><td>Eng.Adel AlSubhi  Eng.Adel AlSubhi  Human Also and a statement of the statement of the sta</td><td></td><td></td><td></td><td></td><td></td><td>جامعتهٔ طیبتر<br>Taibah UNIVERSITY<br>8</td><td>Ŀ</td></tr><tr><td>وضع التحرير هو:</td><td>(e)</td><td></td><td></td><td></td><td></td><td>الصفحة الرئيسية 💿 希</td><td></td></tr><tr><td>بية السكان</td><td>جغراف</td><td></td><td></td><td>لميتيبتر<br>TAIBAH</td><td>UNIVERSITY</td><td><ul>     <li>C 2 +</li>     <li>GB31- جغرافية السكان</li>     <li>GB31- الصفحة الرئيسية</li> </ul></td><td> </td></tr><tr><td></td><td></td><td></td><td></td><td>ية 🛛</td><td>الصفحة الرئيس</td><td>المحتوى</td><td></td></tr><tr><td>تخصيص الصفحة</td><td>_</td><td></td><td></td><td>راسى</td><td>إضافة وحدة نمطية للمقرر الد</td><td>كتاب المادة 🕅</td><td></td></tr><tr><td></td><td></td><td></td><td>_</td><td>The second second second second second second second second second second second second second second second se</td><td></td><td>الفصول الإفتراضية</td><td></td></tr><tr><td></td><td></td><td>المهام</td><td></td><td></td><td>🔻 الإعلانات</td><td>الواجبات</td><td></td></tr><tr><td></td><td></td><td></td><td>ڪل 7 ليوم.</td><td>ر اية إعلانات مقرر دراسي أو منتدى مجموعة في آ</td><td>لمرتبع تش</td><td>الاختبارات<br>المناقشات</td><td></td></tr><tr><td>الإجراءات 🛛</td><td>خ الاستحقاق</td><td>المهام التي تجاوزت تارب</td><td>المزيد من الإعلانات→</td><td></td><td></td><td>تعليمات</td><td></td></tr><tr><td></td><td></td><td><br>♦ كافة العناص (0)</td><td></td><td></td><td></td><td></td><td></td></tr><tr><td>0</td><td></td><td></td><td>0</td><td></td><td></td><td>درج في</td><td></td></tr></tbody></table> |
|----------|-----|--------|--------------------------------|----------------------------------------------------------------------------------------------------|
|----------|-----|--------|--------------------------------|----------------------------------------------------------------------------------------------------|

# ثم اضغط على رابط المحاضرة التي أنشأها أستاذ المقرر

| ×      | đ              | —               | ) عبدالمجيد | 95        |       |                  |                    |                   | ×                    | Blackboard Collabor         | ate U 🖪 🗙 کزا    | ر لتحدید مرک | الدليل المصور М                        |                                                  |
|--------|----------------|-----------------|-------------|-----------|-------|------------------|--------------------|-------------------|----------------------|-----------------------------|------------------|--------------|----------------------------------------|--------------------------------------------------|
| :      | ☆              |                 |             |           | lms   | s.taibahu.edu.sa | <b>a</b> /webapps/ | /collab-ultra/too | l/collabultra?co     | urse_id=_572515_^           | 1&mode=cpview    | ا آمن   ۷    | • ⇒ ♂                                  |                                                  |
| ڻ<br>ا | TAIBAH UNVERSI | _ IT 👗          |             |           |       |                  |                    |                   |                      |                             | ل النظام         | مسؤول        | الرنيسية<br>8                          | اضبغط هنا<br>على اسم المحاضرة<br>لتشغيل المحاضرة |
|        | تشغيل          | نمع التحرير هو: | يە<br>10    | (0)<br>1  |       |                  |                    |                   |                      | В                           | lackboard Collab | oorate Ult   | ra 🔿 🕈                                 |                                                  |
|        |                |                 |             |           |       |                  | Bla                | ackboard          | Collabo              | rate Ultra                  | tı C             | <b>i</b>     | +<br>TEST-IT 🗸                         |                                                  |
| L      | ?              |                 |             |           | جلسات |                  |                    |                   |                      | ≡                           |                  |              | الصفحة الرئيسية<br>بيانات أستاذ المقرر |                                                  |
|        | Q .            | ن القادمة 🔻     | كل الجلسان  | تصفية حسب |       |                  |                    |                   |                      | إنشاء جلسة                  |                  |              | المحتوى 📰                              |                                                  |
|        |                |                 |             |           |       |                  | د التقدم)          | 11:42 2018 م (قىد | ی<br>10:42 م – 6/26/ | المحاضرة الأول<br>2018/6/26 |                  |              | كتاب المادة 📰<br>المناقشات             |                                                  |
|        |                |                 |             |           |       |                  |                    |                   |                      |                             |                  | ą            | الفصول الافتر اضي                      |                                                  |
|        |                |                 |             |           |       |                  |                    |                   |                      |                             |                  |              | تعليمات                                |                                                  |
|        |                |                 |             |           |       |                  |                    |                   |                      |                             |                  |              | الواجبات 📖                             |                                                  |
|        |                |                 |             |           |       |                  |                    |                   |                      |                             |                  |              | الاختبارات                             |                                                  |
|        |                |                 |             |           |       |                  |                    |                   |                      |                             |                  |              | درجاتي                                 |                                                  |
|        |                |                 |             |           |       |                  |                    |                   |                      |                             |                  |              | الرسائل                                |                                                  |
|        |                |                 |             |           |       |                  |                    |                   |                      |                             |                  | د ر ا سري    | إدارة الأمقرر الأد                     |                                                  |
|        | ام _           | .28             |             |           |       |                  |                    |                   |                      |                             |                  |              | <ul> <li>لوحة التحكم</li> </ul>        |                                                  |
|        | ~ r~9/1        | •/\Г            |             | ((r. <))  |       |                  |                    |                   |                      |                             |                  |              |                                        | 10                                               |

#### ثم اضغط على رابط الانضمام إلى الجلسة (المحاضرة)

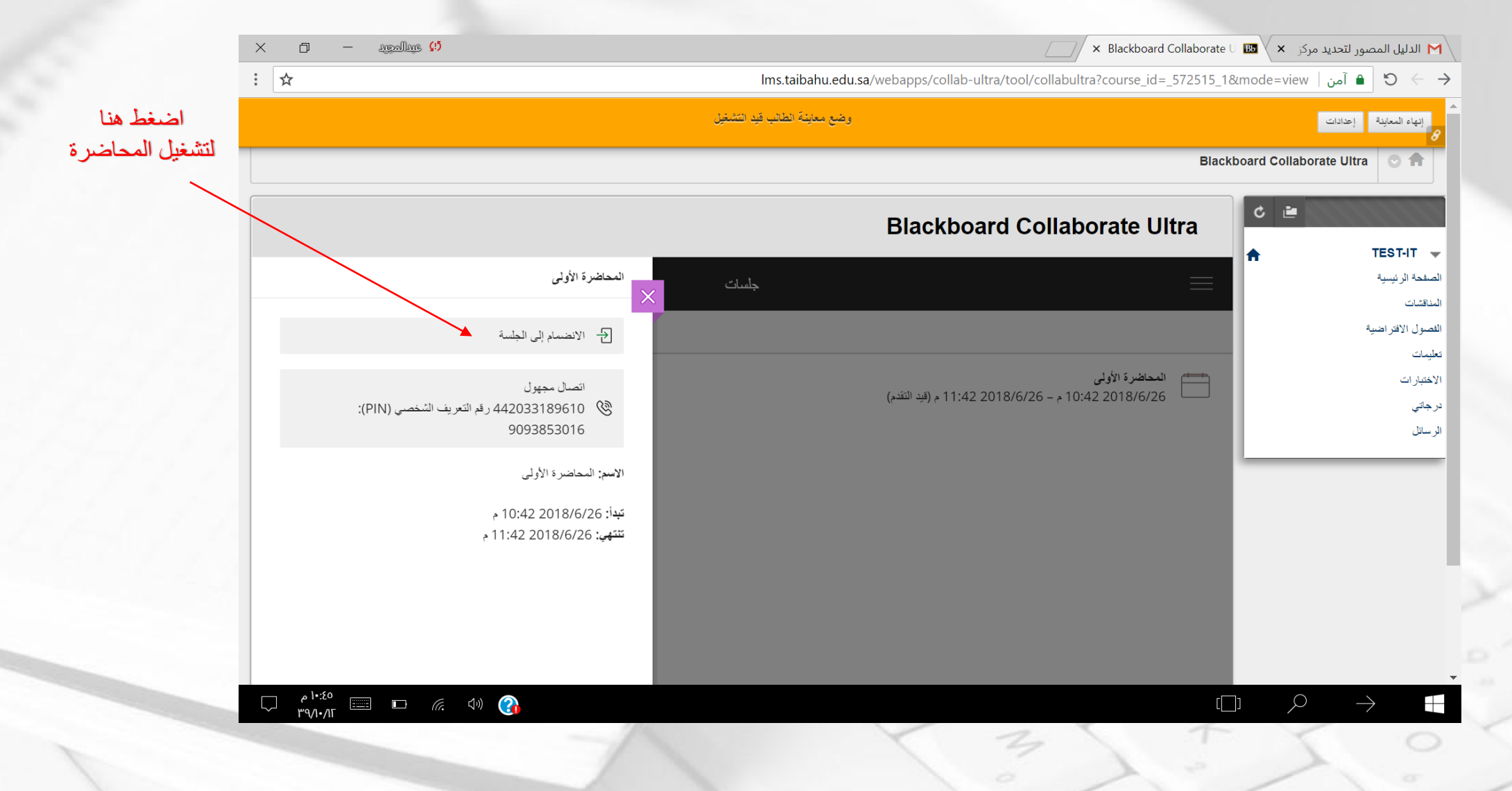

#### تعليمات:

- تأكد من استخدامك لمتصفح الفايز فكس أو قوقل كروم قبل الدخول على نظام البلاك بورد
  - تأكد من سلامة إعدادات العرض والصوت في جهاز الحاسوب لديك.
- يجب أن تكون المقررات الموجودة في البلاك بورد هي نفس المقررات والشعب المسجلة في جدولك
- وفي حال وجود أي اختلاف ما بين الجدول الدراسي ونظام البلاك بورد يجب رفع بلاغ لعمادة تقنية المعلومات على الإيميل edu\_support@taibahu.edu.sa، على أن يحتوي الأيميل على كافة بياناتك كالرقم الجامعي تفاصيل بلاغك.
- في حال عدم وجود المحاضرة مُنشأة في مقررك في داخل نظام البلاك بورد إحاطة رئيس القسم الذي تدرس به
  - في حال عدم تواجد استاذ المقرر في داخل المحاضرة إحاطة رئيس القسم الذي تدرس به.
- يجب الإستفادة من الأدلة المصورة لطريقة استخدام نظام البلاك بورد و المعلنة في موقع عمادة التعليم عن بعد.

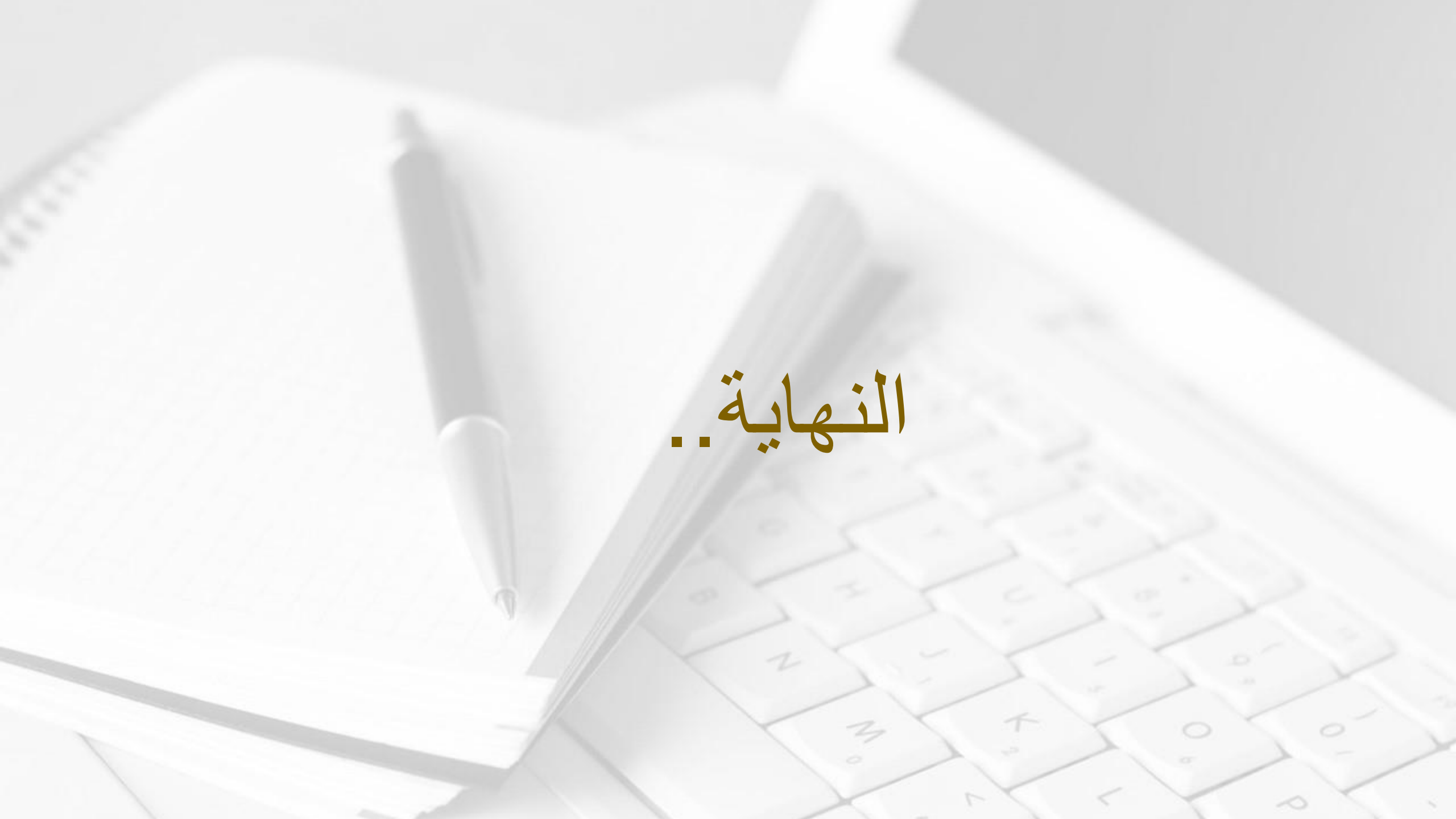